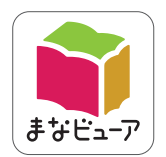

# 今和3年度版 中学校教科書準拠 Here We Go! ENGLISH COURSE 指導者用デジタル教科書(教材) 学習者用デジタル教科書+教材

# 操作マニュアル

| * | 「解答表示機能」 | (P.9 · 14) | は  |              |
|---|----------|------------|----|--------------|
| ŧ | 旨導者用デジタル | 教科書(教      | 材) | にのみ収録されています。 |

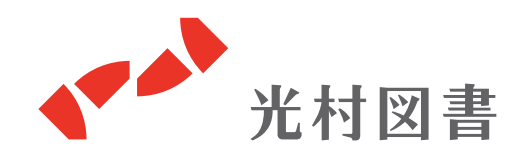

## ■主な機能について

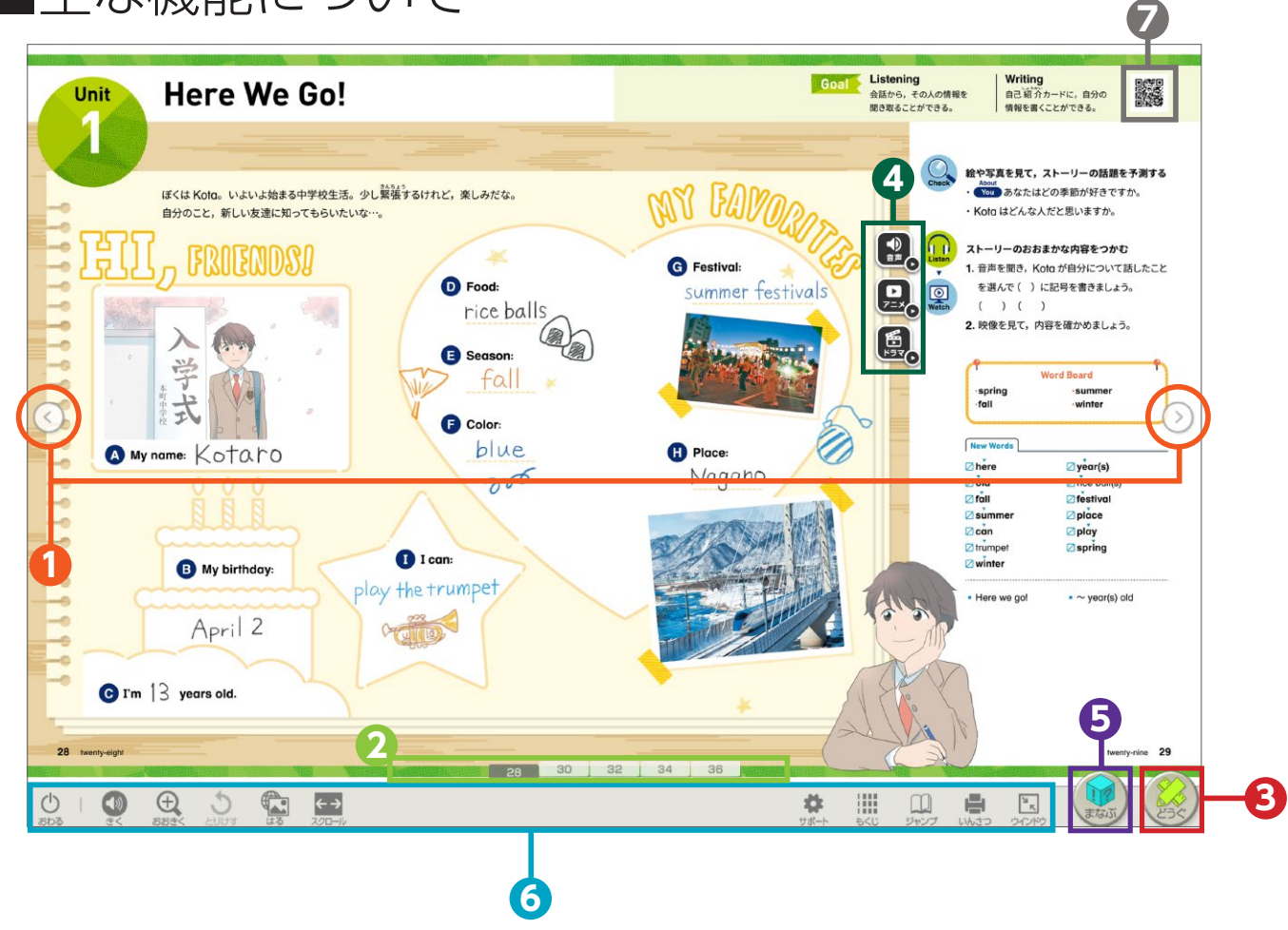

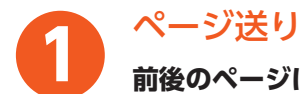

前後のページに移動します。

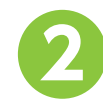

## インジケーター

表示させたいページ数をクリックすると、該当ページが表示されます。

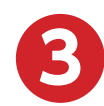

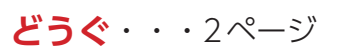

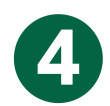

**コンテンツリンク**・・・8ページ

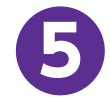

まなぶ・・・14ページ

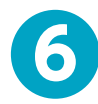

ツール (どうぐ以外)・・・19ページ

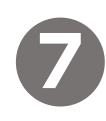

二次元コード

インターネット接続時にクリックすると、 動画や資料を掲載した指定のURLにアクセスします。

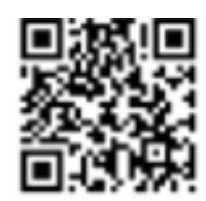

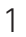

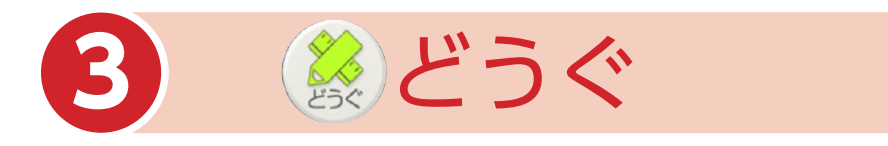

「どうぐ」をクリックすると、下のようなボタンが表示されます。 「どうぐ」をしまう場合は、再度「どうぐ」をクリックしてください。

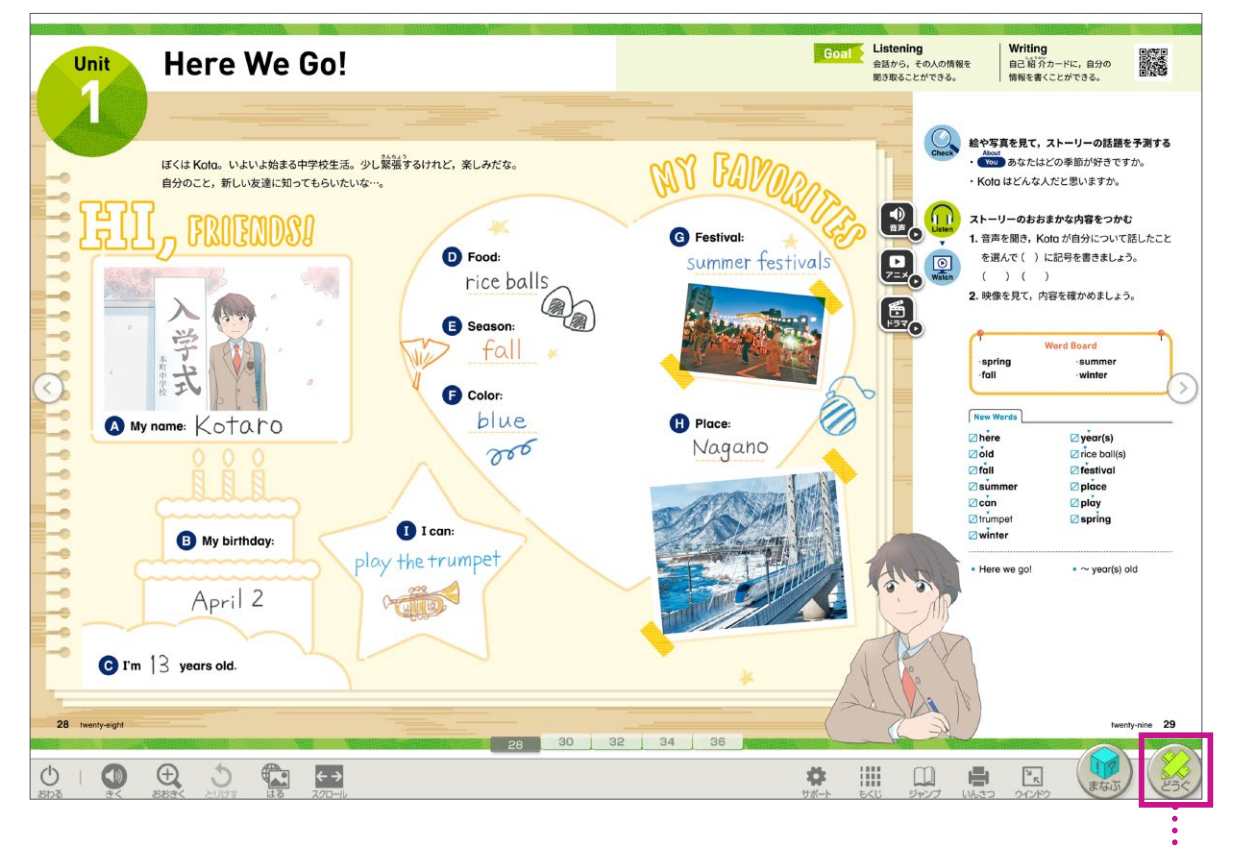

「どうぐ」の表示/非表示ができます。

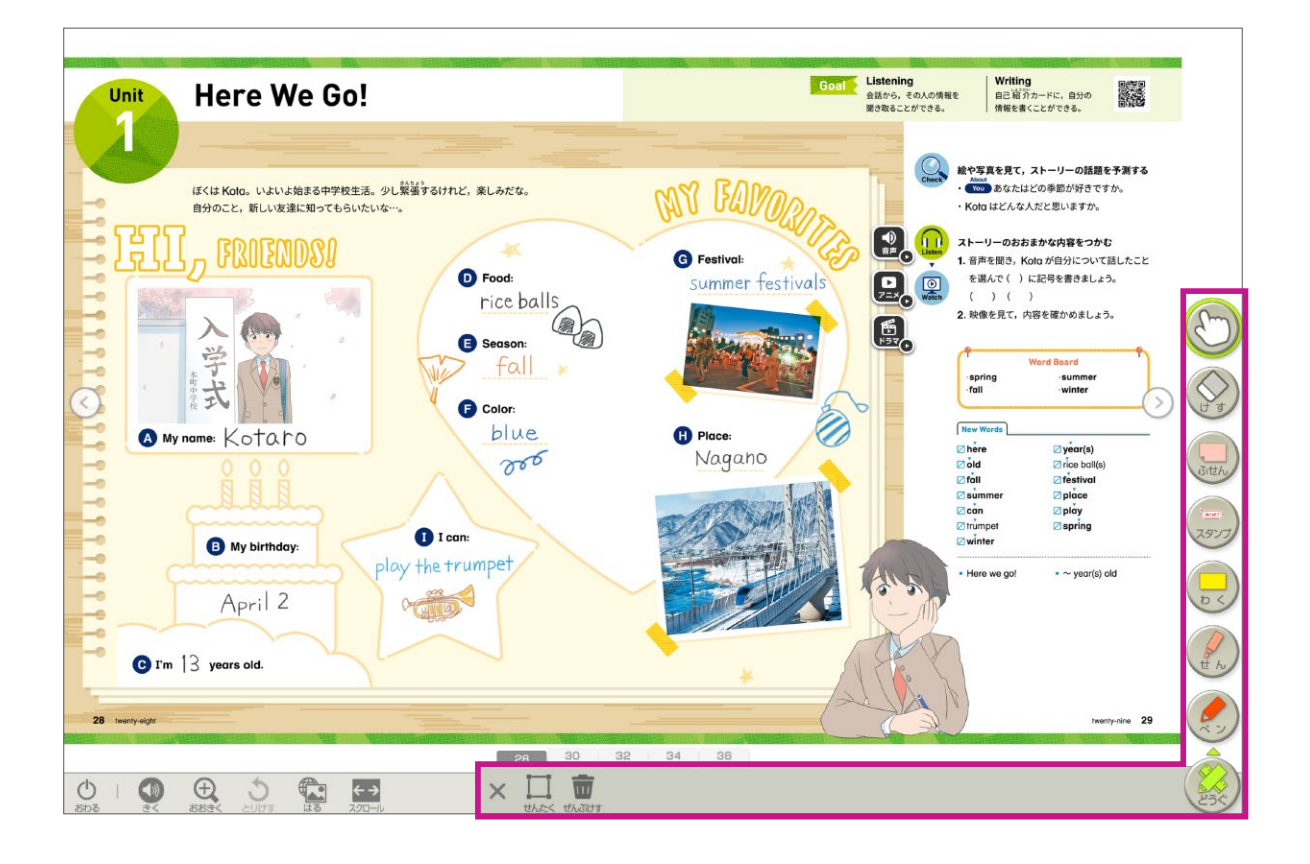

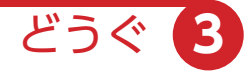

フリーハンドで線や文字を書き込むことができます。

ペン

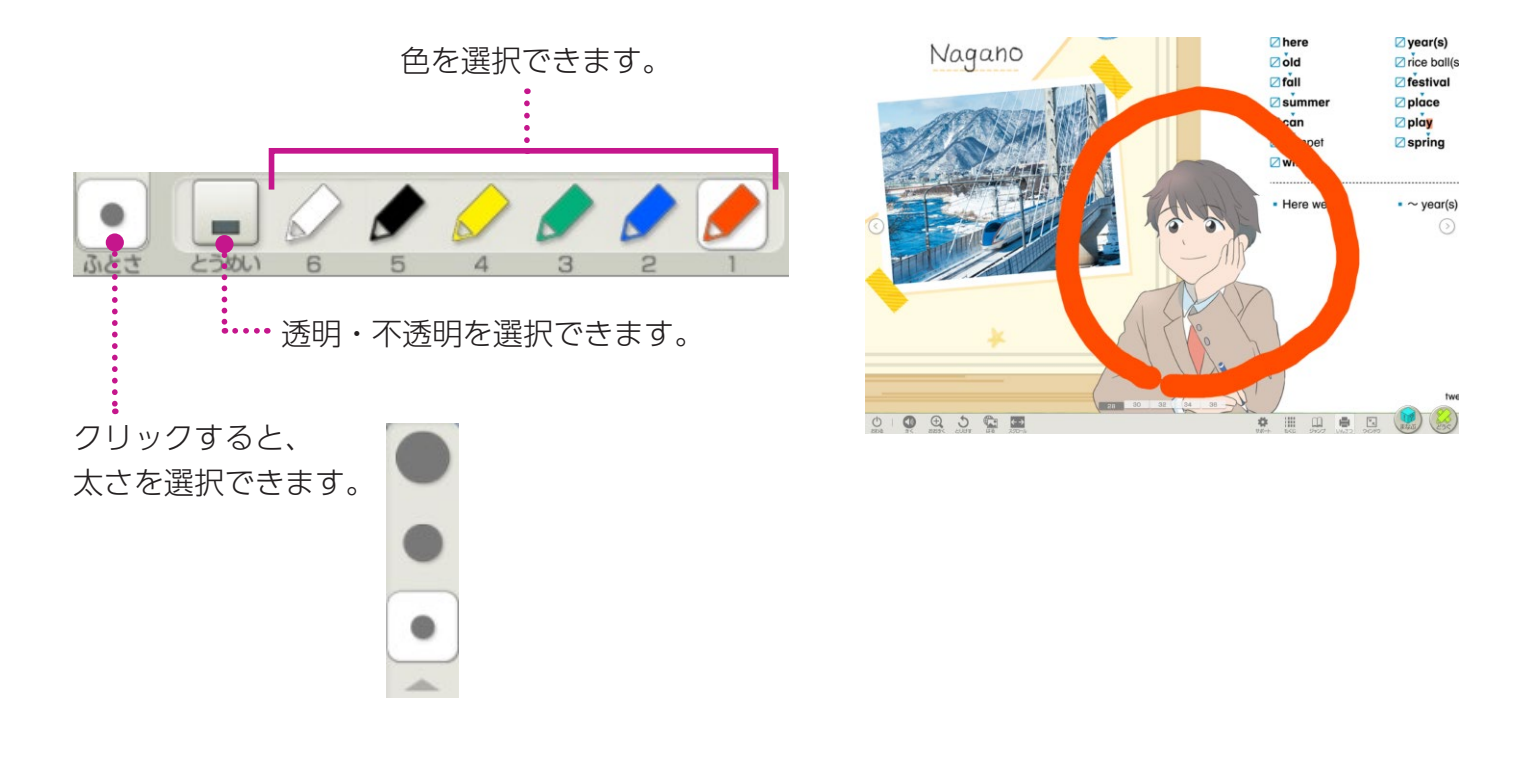

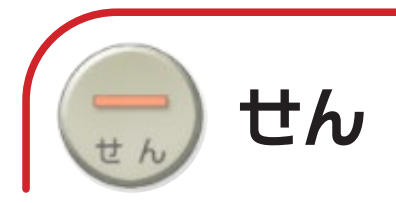

直線を書き込むことができます。教科書画面と本文画面では、 文字にぴったりと線を引く機能が使えます。

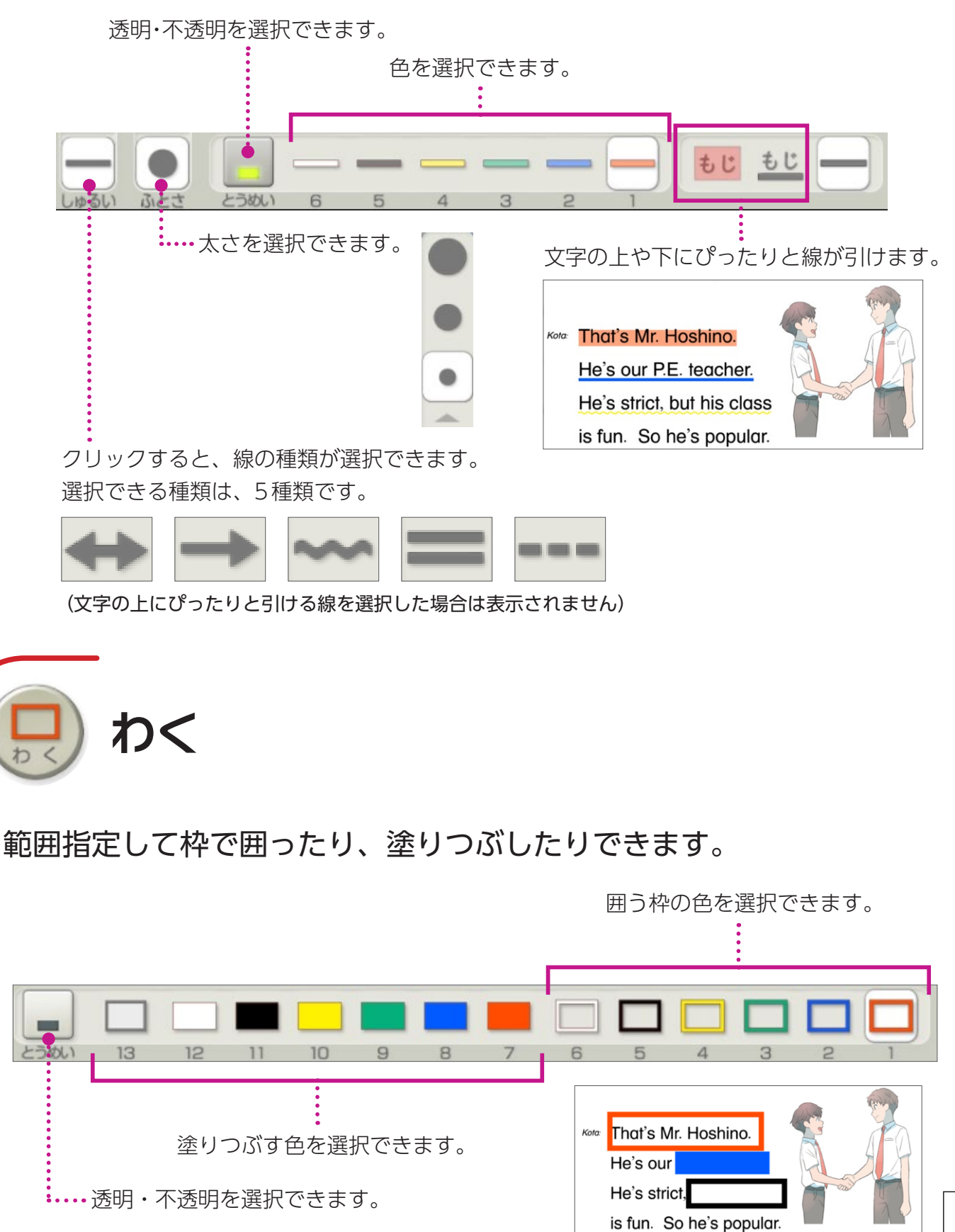

どうぐ

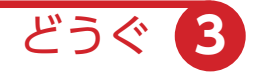

**ト**

スタンプを選択後、任意の場所でクリックすると、スタンプを押すこと ができます。

| すべて Qスタンプ<br>Who? Whose?<br>When? Why? How? | Which? Where?<br>Yes/No |
|---------------------------------------------|-------------------------|
| スタンプをしまう                                    |                         |
|                                             | 大きさを変更できます。             |

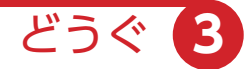

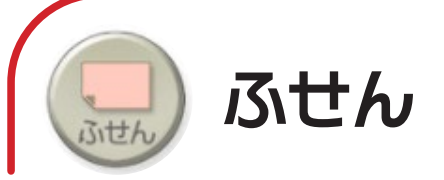

種類・色を選択後、ドラッグして付箋の大きさを決めると、付箋を貼り 付けることができます。

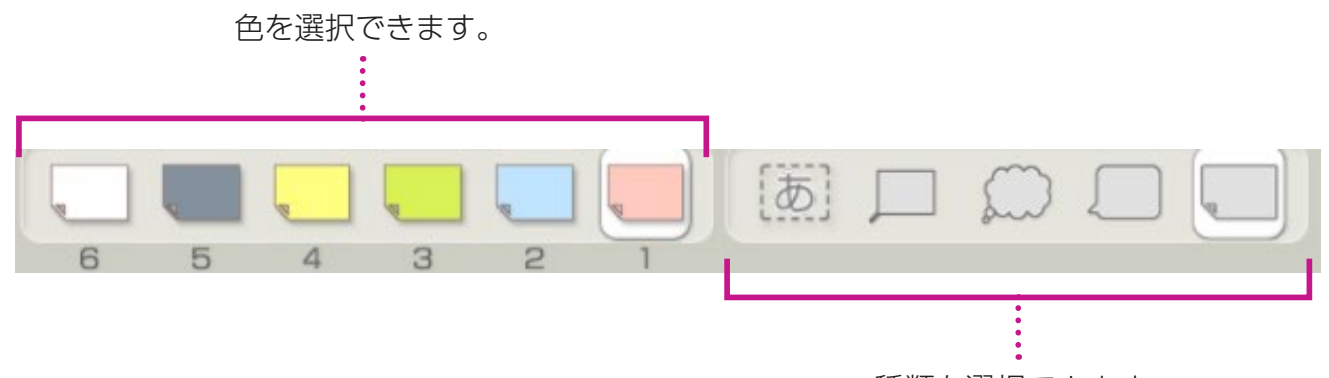

種類を選択できます。

#### ▶付箋貼り付け後設定

付箋を貼り付けた後、書体や文字の大きさを設定できます。

※文字を入れないで「けってい」をした付箋には、ペンなどの書き込みツールで書き込みができます。

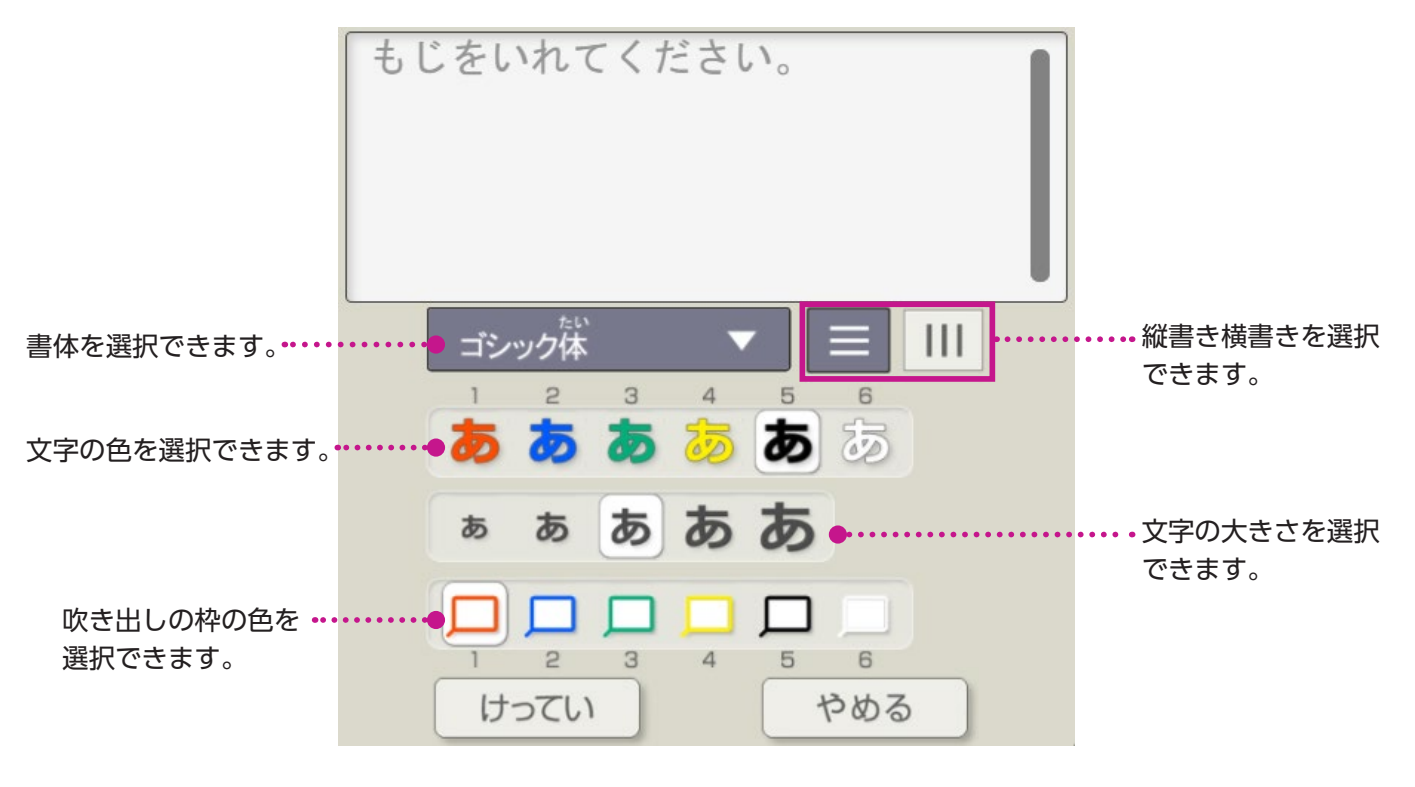

#### ▶付箋を消す場合

「どうぐ」のゆびマーク 🕑 を選択し、付箋を 押すと表示されるごみ箱をクリックします。

![](_page_6_Picture_11.jpeg)

![](_page_7_Picture_0.jpeg)

## 書き込みやスタンプを消すことができます。

#### ※以下の方法でも消すことができます。

![](_page_7_Picture_3.jpeg)

「ぜんぶけす」をクリックすると、表示されているページ上の書き込みをすべて消すことができます。

![](_page_7_Picture_5.jpeg)

「とりけす」をクリックすると、1つ前の状態に戻ります。

どうぐ

![](_page_8_Picture_0.jpeg)

![](_page_8_Picture_1.jpeg)

英語デジタル教科書のコンテンツは、

・紙面上に配置された以下のコンテンツリンクボタン

![](_page_8_Picture_4.jpeg)

から表示できます。

・まなぶ

![](_page_8_Picture_7.jpeg)

## からも、本文ドラマ、ピクチャーカードは表示できます。

※コンテンツリンクボタンから表示されるコンテンツは、 Unit内の当該Partに対応しています。 主に授業中に使用いただくことを想定しています。

※まなぶから表示されるコンテンツは、

- ・コンテンツリンクボタンの有無に関わらず、どのページからでも立ち上げられる
   「ピクチャーカード」「ピクチャーカード並べかえ」「本文ドラマ」
- ・振り返りなどに便利な「New Words」「フラッシュカード」「資料一覧」 が収録されています。
- そのほか、「タイマー」もあります。

### ■コンテンツリンクボタンからの表示

コンテンツリンクボタンは、各 Unit の適切な場所に配置されています。 クリックすると、コンテンツが立ち上がります。

![](_page_9_Picture_2.jpeg)

本文の音声再生コンテンツが立ち上がります。 チャプター選択、再生速度の変更が可能です。

紙面に本文が掲載されていない音声のスクリプトは「資料一覧」に収録しています→17ページ 解答表示機能があります。(指導者用のみ)

![](_page_9_Figure_5.jpeg)

![](_page_10_Picture_0.jpeg)

各 Unit の扉ページに配置しています。 Unit 本文のスライドアニメが立ち上がります。

![](_page_10_Figure_2.jpeg)

![](_page_11_Picture_0.jpeg)

Unit 本文の実写ドラマが立ち上がります。 チャプター、英語字幕の有無が選択できます。

![](_page_11_Picture_2.jpeg)

![](_page_12_Picture_0.jpeg)

本文の文字が大きく表示されます。 音声再生・和訳表示・マスク表示ができます。

![](_page_12_Picture_2.jpeg)

れている語が表示されます。

![](_page_13_Picture_0.jpeg)

各 Unit にある挿絵を大きく表示します。 音声付きスライドショーの再生、キーワード表示ができます。

![](_page_13_Picture_2.jpeg)

![](_page_13_Picture_3.jpeg)

「どうぐ」のスタンプを 使うこともできます。

■まなぶボタンからの表示

![](_page_14_Picture_1.jpeg)

コンテンツリンクボタンの有無に関わらず、どのページでも立ち上げること ができます。

コンテンツの内容は、コンテンツリンクから立ち上げるものと同じものになります。

![](_page_14_Picture_4.jpeg)

ピクチャーカードをドラッグして移動できます。 カードを並べかえながら、話の順序を確かめることができます。 音声再生、キーワード表示ができます。 解答表示機能があります。(指導者用のみ)

![](_page_14_Picture_6.jpeg)

![](_page_15_Picture_0.jpeg)

単語の「フラッシュカード」が収録されています。 再生範囲や再生速度、再生順序、音声あり / なしを選択できます。

|                                                                                                    | ⊡ ×                                   |
|----------------------------------------------------------------------------------------------------|---------------------------------------|
| 1 再生する範囲を設定する<br>数科書のページごとに選ぶ 他の単元から選ぶ                                                                                                    | ・・・・・・・・・・・・・・・・・・・・・・・・・・・・・・・・・・・・・ |
| ● Unit 1 日本 日本 日本 日本 日本 日本 日本 日本 日本 日本 日本 日本 日本                                                                                                    | 元から選択できます。                            |
| □       Part 1 本文       □       Part 2 本文       □       Part 3 本文         □       □       Part 1 活動       □       Part 2 活動       □       Part 3 活動                                                                                                    | ・・・・・・・・・・・・・・・・・・・・・・・・・・・・・・・・・・・・  |
| 2) 再生方法を選ぶ                                                                                                    | (発信語彙)だけが再生され                         |
| <ul> <li>&lt;++ ゆっくり</li> <li>自動再生</li> <li>違い &gt;&gt;</li> <li>運い &gt;&gt;</li> <li>デ 覚えた</li> <li>サ デェック</li> <li>第 単版を撮作で、単版を<br/>覚えているかチェックできます。</li> <li>ス サーム アン・マーム</li> <li>ス サーム アン・マーム</li> <li>ス サーム アン・マーム</li> <li>ス サーム</li> <li>ス サーム<!--</td--><td>ます。</td></li></ul> | ます。                                   |
| 3 英語/日本語を選ぶ 4 前序を選ぶ                                                                                                    |                                       |
|                                                                                                    |                                       |
| START                                                                                                    |                                       |
|                                                                                                    | ×                                     |
| 音声あり/なしを「START」をクリックする<br>選択できます。 と再生されます。                                                                                                    | 2000265<br>1000777                    |
| 「手動再生」が選択できます。 【覚えたチェック】 語句の定着度を確認できます。 英語→日本語、日本語→英語の 表示方式でのみ使用できます。 ※「もう1回ボックス」は、×: たり、カードを選びなおすと                                                                                                    | Junior high S                         |

![](_page_16_Picture_0.jpeg)

festival

∠ summer

U 5

## **New Words**

![](_page_16_Picture_2.jpeg)

各単元における新出単語とその和訳が収録されています。

![](_page_16_Figure_4.jpeg)

∠ winter

. . . . .

Here we go!

さあ, 行こう [始めよう]。

**H X** 

・
通して再生

日本語

隠せます。

マスク

英語

・・・・・ マスクをクリック

すると、語句が表 示されます。

![](_page_17_Picture_0.jpeg)

![](_page_17_Picture_1.jpeg)

外国や英語のしくみに関する動画が収録されています。

![](_page_17_Figure_3.jpeg)

#### 【英語のしくみ】

英語の知識について、日本語での解説動画を 収録しています。(全学年共通)

![](_page_17_Picture_6.jpeg)

#### ……【資料動画】

1年はチャンツ、2・3年は教科書に登場す る諸外国に関する動画を収録しています。

![](_page_17_Picture_9.jpeg)

### 【音声スクリプト/資料動画スクリプト】

紙面に文が掲載されていないもののスクリプトと、 「資料動画」の英語のスクリプト、和訳テキストデー タを収録しています。

![](_page_17_Picture_12.jpeg)

![](_page_18_Picture_0.jpeg)

タイマーとストップウォッチを収録しています。

![](_page_18_Picture_2.jpeg)

<sup>・・・・</sup> 細かな設定ができます。

特定の時間設定ができます。

![](_page_18_Picture_5.jpeg)

![](_page_19_Picture_0.jpeg)

![](_page_19_Figure_1.jpeg)

![](_page_19_Picture_2.jpeg)

## おわる

デジタル教科書を終了するときに使います。

![](_page_19_Picture_5.jpeg)

![](_page_19_Picture_6.jpeg)

Unitストーリー本文、Let's Readの教材本文、New Words、基本文、発音のポイントをクリックすると、ネイティブ音声が再生されます。 上記以外の箇所(日本語部分など)は機械音声が再生されます。

![](_page_19_Figure_8.jpeg)

読み上げの範囲を選択できます。

![](_page_20_Picture_0.jpeg)

![](_page_20_Picture_1.jpeg)

段階的に拡大縮小ができます。

※タッチパネル(タブレットなど)では、ピンチイン/アウトで拡大縮小ができます。 画面を連続して2度タップ(クリック)すると、もとの大きさに戻ります。

ツール(どうぐ以外)

![](_page_20_Picture_4.jpeg)

![](_page_20_Picture_5.jpeg)

# やりなおす

「とりけす」で1つ前の状態に戻したものを取り消します。

![](_page_20_Picture_8.jpeg)

![](_page_20_Picture_9.jpeg)

![](_page_20_Picture_10.jpeg)

がぞう:カメラで撮影したものやフォルダにある画像ファイルやPDFファイルを 貼ることができます。

リンク:各種ファイル(ワードやパワーポイント、画像ファイル、PDFなど)や Webサイトへのリンクボタンを貼ることができます。

※使用環境やOSによって一部機能制限があります

![](_page_20_Figure_14.jpeg)

ツール(どうぐ以外) 6

サポート

サポート

個人個人の「見やすさ」や「使いやすさ」に応じた設定ができます

| 読みやすさ                    | 。<br>見やすさ          | き取りやすさ         | しかすさ                     |
|--------------------------|--------------------|----------------|--------------------------|
| ふりがな                     | 字                  |                | 字じ                       |
| ハイライト                    | なし                 | , đ            | ъり                       |
| ハイライト色<br>ょ ぁ ば<br>読み上げ色 | *<br>黄<br>を<br>シア: |                | <b>続</b><br>様<br>ゼンタ     |
| <br>ம் ல<br>மிர          | う<br>によっては設定       | い<br>たが反映されない場 | <sup>烈い</sup><br>合があります。 |
| 世ってい 設定リセット              |                    |                | ×                        |

| 読みやすさ        | 。<br>見やすさ<br>聞き取り                          | やすさ 使いやすさ                                                                                                  |
|--------------|--------------------------------------------|----------------------------------------------------------------------------------------------------|
| 明るさ          | <b>※</b>                                   |                                                                                                    |
|              | なし<br>************************************ | ら<br>・<br>い<br>い<br>い<br>い<br>に<br>い<br>に<br>い<br>の<br>い<br>の<br>い<br>の<br>い<br>の<br>い<br>の<br>い<br>の<br>い |
| 色カバー         | そのまま<br>登切<br>緑<br>ピンク                     | *<br>黄色<br>**<br>が色<br>グレー                                                                                 |
| ii<br>設定リセット | (動)<br>動面によっては設定が反映され                      | <sup>ば和)</sup><br>いない場合があります。<br><b>X</b>                                                                  |

| 読みやすさ                              | <sup>み</sup> 見やすさ | 意き取りやすさ | っか<br>使いやすさ |
|------------------------------------|-------------------|---------|-------------|
| さんせいごうせい<br>音声合成の<br>ごえ たか<br>声の高さ | 意い                | ふつう     | 低い          |
|                                    |                   |         |             |
|                                    |                   |         |             |
|                                    |                   |         |             |
|                                    |                   |         |             |
| せってい<br>設定リセット                     |                   |         | ×           |

![](_page_21_Figure_6.jpeg)

![](_page_22_Picture_0.jpeg)

![](_page_22_Picture_1.jpeg)

| 88 | ページ | にジャンプ   |  |
|----|-----|---------|--|
| 7  | 8   | 9       |  |
| 4  | 5   | 6       |  |
| 1  | 2   | 3       |  |
| 0  | 消   | "<br>消す |  |
| がた |     | やめる     |  |

ツール(どうぐ以外)

![](_page_22_Picture_3.jpeg)

![](_page_22_Picture_4.jpeg)

画面を印刷します。 ※ iPad ではご利用いただけません。

![](_page_22_Picture_6.jpeg)

# ウインドウ

全画面 / ウインドウ表示の切替ができます。 ※ iPad ではご利用いただけません。 6

![](_page_22_Picture_10.jpeg)